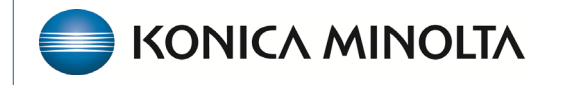

HEALTHCARE IT

# **Exa® PACS/RIS**

# **Feature Summary**

**Opening Trauma CAD** 

©2025 Konica Minolta Healthcare Americas, Inc.

# Open Trauma CAD from the Exa PACS/RIS worklist

### 1. In Exa, add an external apps button for Trauma CAD.

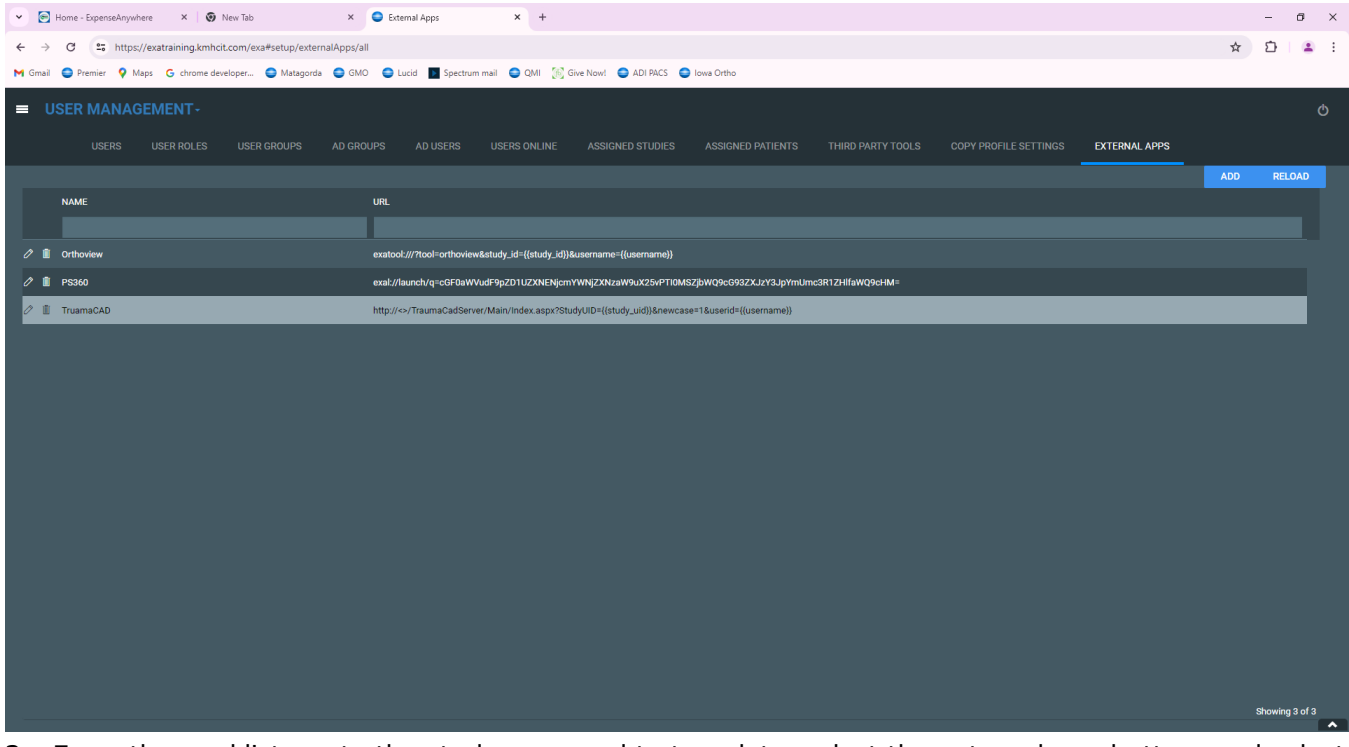

2. From the worklist, go to the study you need to template, select the external app button, and select

|                                                                                                    | CO<br>COPMEST<br>4PMEDT |
|----------------------------------------------------------------------------------------------------|-------------------------|
| Image: Contraction of the state of the state of the | 0 PM EST                |
| Worklist       STAT       O       O       TAT       O       O       TAT       O       O       O       TAT       O       O       O       O       TAT       O       O                                                                                                    | 0 PM EST                |
| PRE ORDERS QC ALL STUDIES TEST     STUDY DESCRIPTION STATUS ACCOUNT NO.   PARIA   pelvia PARIENT   PARIA DE 2   pelvia PARIENT   PARIA DE 2   pelvia PARIENT   PARIA DE 2   pelvia PARIENT   PARIENT   Modulary DOB   PARCESSION NO.   STUDY DESCRIPTION STATUS   PARIENT   PARIENT MODULARY   POBL   pelvia PARIENT   PARIENT   Modelinen, Mary CR   CR CR/201145   100 04/26/2007144 11/203/2008210 11/203/2008210 11/203/20140 11/203/20140 <p< th=""><th>0 PM EST</th></p<>                                                                                                    | 0 PM EST                |
| sTUDY DESCRIPTION     STUDY     ACCOUNT NO.     PATIENT     MODALITY     D08     ACCESSION NO.     STUDY DESCRIPTION       pekin     pekin     CR     CR                                                                                                    | 0 PM EST<br>14 PM EDT   |
| pełwie     pełwie     pełwie <th>IO PM EST</th>                                                                                                    | IO PM EST               |
| <ul> <li>■ ● ● ● / D ★ B BB O CI → O E Sampe Pelvia w/ Calibrate Sphere Study</li> <li>Approved - Addendum OR-Text3</li> <li>Magdalene, Mary</li> <li>CR 03/20/1945</li> <li>100</li> <li>11/03/2008 210</li> <li>CR 7ext3</li> <li>Magdalene, Mary</li> <li>CR 03/20/1945</li> <li>O 04/26/2007 144</li> </ul>                                                                                                    | IO PM EST               |
| + C + C E H C Chrowlew<br>C Onhowlew<br>C Onhowlew<br>C TraumaCAD                                                                                                    | 44 PM EDT               |
| C PS360<br>C TraumaCAD                                                                                                    |                         |
| C <sup>1</sup> TraumaCAD                                                                                                    |                         |
|                                                                                                    |                         |
|                                                                                                    |                         |
|                                                                                                    |                         |
|                                                                                                    |                         |
|                                                                                                    |                         |
|                                                                                                    |                         |
|                                                                                                    |                         |
|                                                                                                    |                         |
|                                                                                                    |                         |
|                                                                                                    |                         |
|                                                                                                    |                         |
|                                                                                                    |                         |
|                                                                                                    |                         |
|                                                                                                    |                         |
| ci Showing 2                                                                                                    | ,                       |

#### TraumaCAD.

# Open Trauma CAD from the viewer

## 1.) Go to **Viewer Settings** > **External Tools**, and add an entry for TraumaCAD.

| <u>∽</u> | <ul> <li>Home - ExpenseAnywhere</li> </ul> | × 😧 New Tab                            | × 🕒 PACS Home 🗙                                                                                  | 😧 New Tab       |               | × +            | -               | 0 X        |
|----------|--------------------------------------------|----------------------------------------|--------------------------------------------------------------------------------------------------|-----------------|---------------|----------------|-----------------|------------|
| 4        | → C So https://exa                         | atraining.kmbcit.com/exa#home          | e/studies/all                                                                                    |                 |               |                | ± 5             |            |
| M Gn     | nail 😑 Premier 💡 Maps                      | G chrome developer 😑 Ma                | tagorda 😄 GMO 😄 Lucid 🗾 Spectrum mail 🤤 (                                                        | QMI [6] Give No | w! 😑 ADI PACS | 🗧 Iowa Ortho   |                 |            |
| _        | 1441-1 <sup>1</sup> - 4                    |                                        |                                                                                                  |                 |               |                |                 | and the    |
| =        | Viewer Settings                            |                                        |                                                                                                  |                 |               |                |                 |            |
|          | viewer octangs                             |                                        |                                                                                                  |                 |               |                |                 | y 9-       |
|          |                                            |                                        |                                                                                                  |                 |               |                |                 |            |
|          | GENERAL                                    | External Tools                         |                                                                                                  |                 |               |                |                 | Î.         |
| + 8      |                                            |                                        |                                                                                                  |                 |               |                |                 | PM EST     |
| + 0      | INTERFACE                                  | Title *                                |                                                                                                  |                 |               | Title          | Description     | PM ED      |
|          | MODALITY                                   | Description *                          |                                                                                                  |                 | -             | ikonopedia     | Ikonopedia      |            |
|          | MODALITI                                   |                                        |                                                                                                  | -               | -             |                |                 |            |
|          | MAMMOGRAPHY                                |                                        |                                                                                                  | 1               | *             | P\$360         | PS Filedrop     |            |
|          |                                            |                                        |                                                                                                  |                 | 8             | TraumaCAD      | TraumaCAD       |            |
|          | OVERLAYS                                   | Keyboard Shortcut                      |                                                                                                  |                 |               |                |                 |            |
|          |                                            |                                        | Toolbar Button                                                                                   |                 |               |                |                 |            |
|          | 10023                                      |                                        | Do not Base-64 encode URL arguments                                                              |                 |               |                |                 |            |
|          | EXTERNAL                                   |                                        | Use facility ID for subdirectory                                                                 |                 |               |                |                 |            |
|          | TOOLS                                      |                                        | ADD CLEAR                                                                                        |                 |               |                |                 |            |
|          |                                            |                                        |                                                                                                  |                 |               |                |                 |            |
|          |                                            |                                        |                                                                                                  |                 |               |                |                 |            |
|          |                                            |                                        |                                                                                                  |                 |               |                |                 |            |
|          |                                            |                                        |                                                                                                  |                 |               |                |                 |            |
|          |                                            |                                        |                                                                                                  |                 |               |                |                 |            |
|          |                                            |                                        |                                                                                                  |                 |               |                |                 | 1.1        |
| 4        |                                            |                                        |                                                                                                  |                 |               |                |                 | •          |
| Excer    | <u>eds Maximum Time Limit</u>              |                                        |                                                                                                  |                 |               |                | Showi           | ng 2 🔺     |
|          |                                            |                                        |                                                                                                  |                 |               |                |                 |            |
| •        | 💽 Home - ExpenseAnywhere                   | × 🕢 New Tab                            | × OPACS Home ×                                                                                   | 🚱 New Tab       |               | ×   +          | -               | a ×        |
| ÷        | → C S https://exa                          | atraining.kmhcit.com/exa#home          | 2/studies/all                                                                                    |                 |               |                | ± 5             | <b>a</b> = |
| M Gn     | nail 😑 Premier 💡 Maps                      | G chrome developer 🔵 Ma                | tagorda 😑 GMO 🕒 Lucid 📔 Spectrum mail 😑 (                                                        | QMI [6] Give No | w! 😑 ADI PACS | i 😄 Iowa Ortho |                 |            |
| _        | Morbliet                                   |                                        |                                                                                                  |                 |               |                |                 | <u>命</u>   |
| _        | Viewer Settings                            |                                        |                                                                                                  |                 |               |                |                 | 2          |
|          | there eetinge                              |                                        |                                                                                                  |                 |               |                |                 |            |
| <        |                                            |                                        |                                                                                                  |                 |               |                |                 |            |
|          | GENERAL                                    | External Tools                         |                                                                                                  |                 |               |                |                 | Î.         |
| - 8      |                                            |                                        |                                                                                                  |                 |               |                |                 | PM EST     |
| + 🗉      | INTERFACE                                  |                                        |                                                                                                  |                 |               |                | Description     | PM ED      |
|          | MODALITY                                   |                                        |                                                                                                  |                 |               |                | IKONOPEDIA      |            |
|          |                                            |                                        |                                                                                                  |                 | -             |                | MMODAL Filedrop |            |
|          | MAMMOGRAPHY                                | Argumente                              |                                                                                                  |                 |               | Desen          | DS Elladran     |            |
|          |                                            | regumento                              |                                                                                                  |                 |               |                |                 |            |
|          |                                            | Initial Directory                      |                                                                                                  | 1               |               | TraumaCAD      | TraumaCAD       |            |
|          | OVERLAYS                                   | Initial Directory<br>Keyboard Shortcut |                                                                                                  | 1               | 8             | TraumaCAD      | TraumaCAD       |            |
|          | OVERLAYS                                   | Initial Directory<br>Keyboard Shortcut |                                                                                                  | /               | 8             | TraumaCAD      | TraumaCAD       |            |
|          | OVERLAYS                                   | Initial Directory<br>Keyboard Shortcut | Toolbar Button Do not Record full commonto                                                       | /               | 8             | TraumaCAD      | TraumaCAD       |            |
|          | OVERLAYS<br>TOOLS<br>EXTERNAL              | Initial Directory<br>Keyboard Shortcut | Toolbar Button Do not Base 64 encode URL arguments Inter facility II for subdirectory            | /               | 0             | TraumaCAD      | TraumaCAD       | l          |
|          | OVERLAYS<br>TOOLS<br>EXTERNAL<br>TOOLS     | Initial Directory<br>Keyboard Shortcut | Toolbar Button Do not Base 64 encode URL arguments Use facility ID for subdirectory UPDATE CLEAR | /               | 3             | TraumaCAD      | TraumaCAD       |            |
|          | OVERLAYS<br>TOOLS<br>EXTERNAL<br>TOOLS     | Initial Directory<br>Keyboard Shortout | Toolbar Button Do not Base 64 encode URL argumenta Use faality 10 for subdirectory UPDATE CLEAR  | ·<br>·          | •             | TraumaCAD      | TraumaCAD       |            |
|          | OVERLAYS<br>TOOLS<br>EXTERNAL<br>TOOLS     | Initial Directory<br>Keyboard Shortout | Toolbar Button On to Base 64 encode URL arguments Use faility 10 for subdirectory UPDATE CLEAR   | ×<br>×          | •             | TraumaCAD      | TraumaCAD       |            |
|          | OVERLAYS<br>TOOLS<br>EXTERNAL<br>TOOLS     | Initial Directory<br>Keyboard Shortout | Toolbar Button On to Base 64 encode URL arguments Use facility ID for subdirectory UPDATE CLEAR  | ×<br>×          |               | TraumaCAD      | TraumaCAD       |            |
|          | OVERLAYS<br>TOOLS<br>EXTERNAL<br>TOOLS     | Initial Directory<br>Keyboard Shortcut | Toolbar Button Do not Base 64 encode URL arguments Use facility ID for subdirectory UPDATE CLEAR | ~               | 0             | TraumaCAD      | TraumaCAD       |            |
|          | OVERLAYS<br>TOOLS<br>EXTERNAL<br>TOOLS     | Initial Directory<br>Keyboard Shortcut | Toolbar Button On to Base 64 encode URL arguments Use facility ID for subdirectory UPDATE CLEAR  | /<br>/          | 3             | TraumaCAD      | TraumaCAD       |            |
|          | OVERLAYS<br>TOOLS<br>EXTERNAL<br>TOOLS     | Initial Directory<br>Keyboard Shortcut | Toolbar Button On to Base 64 encode URL arguments Use facility ID for subdirectory UPDATE CLEAR  | ~               | 3             | TraumaCAD      | TraumaCAD       |            |
|          | OVERLAYS<br>TOOLS<br>EXTERNAL<br>TOOLS     | Initial Directory<br>Keyboard Shortcut | Toolbar Button On to Base 64 encode URL arguments Use facility ID for subdirectory UPDATE CLEAR  | ~               | 3             | TraumaCAD      | TraumaCAD       |            |

### **Command variable** = http://TC server URL

/TraumaCadServer/Main/index.aspx?autostart=1&kill=1&studyuid={{study\_uid}}